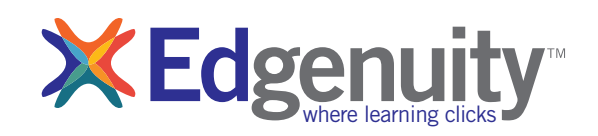

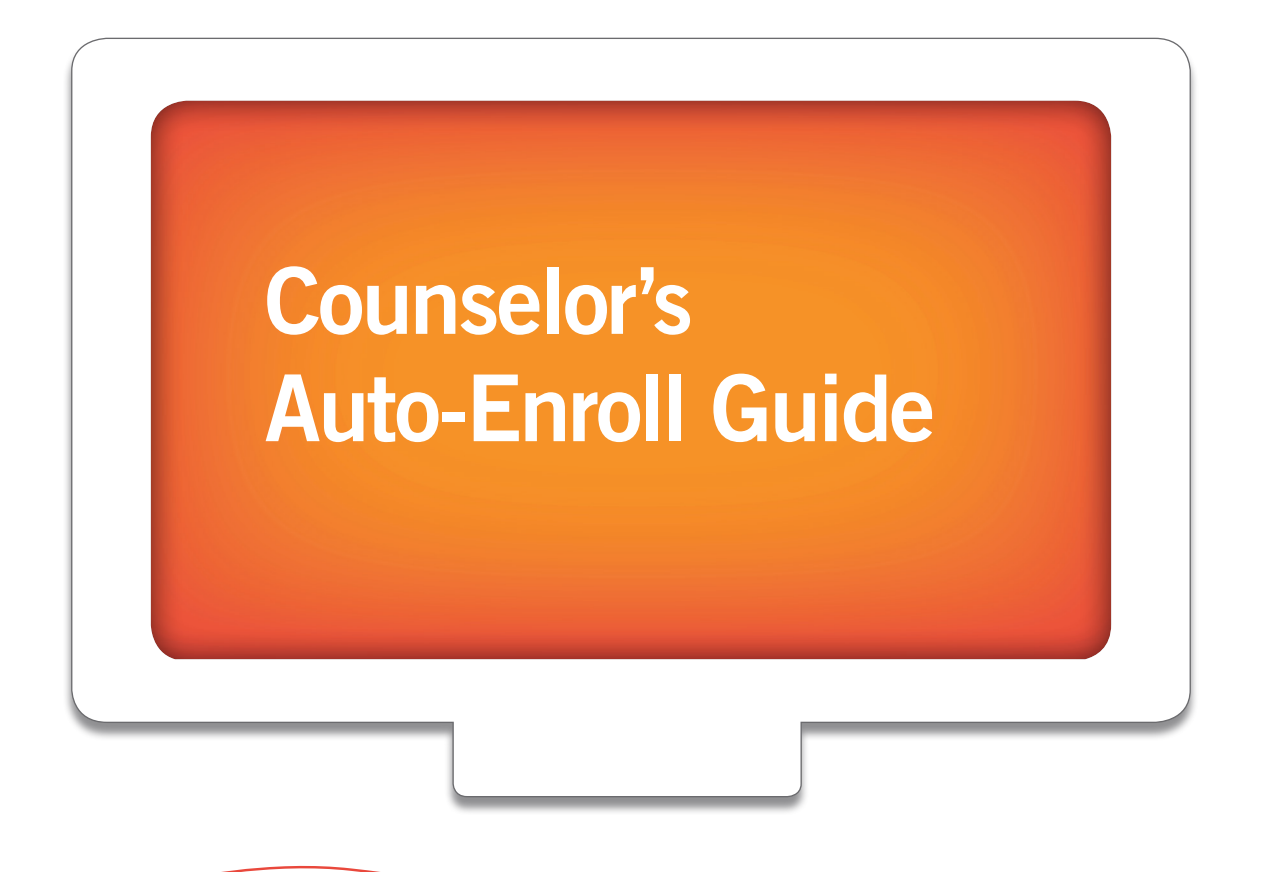

Begin by logging in to the Instructional Services Student Information System (SIS).

Once you are on the login page, use your username and password to gain access to your administrative account. Please visit the URL below:

## http://www.edgenuity.com/SIS-Login

| The Difference | Curriculum + Research                  | Solutions | The Experience        | Support | News + Reviews |
|----------------|----------------------------------------|-----------|-----------------------|---------|----------------|
|                |                                        |           |                       |         |                |
|                |                                        |           |                       |         |                |
|                | Studen                                 | nt Inforn | nation Syste          | m       |                |
|                | Login:                                 |           |                       |         |                |
|                | Password                               |           | Kidensty              |         |                |
|                |                                        |           |                       |         |                |
|                | Enter<br>Forgot your login and/or pass | sword?    | Watch the orientation | ı video |                |
|                |                                        |           |                       |         |                |
|                |                                        |           |                       |         |                |
|                |                                        |           |                       |         |                |
|                | _                                      |           |                       | _       |                |
|                |                                        |           |                       | _       |                |

If you have forgotten your password, then click on "forgot your login and/or password?" and new credentials will be e-mailed to you.

Click on the Enrollments tab.

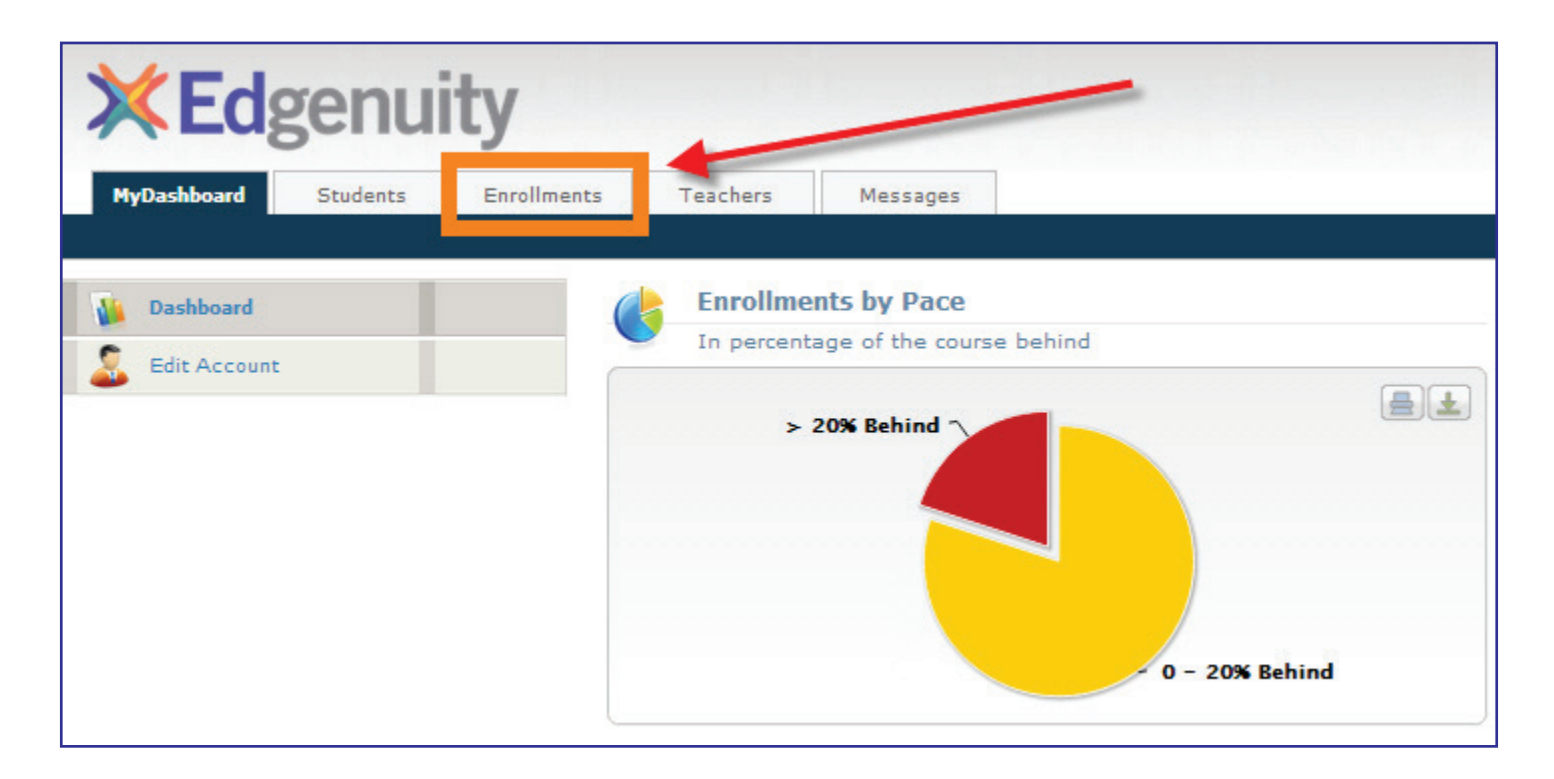

## Step 3:

Click on Public Course Requests. The Search criteria box will appear.

| <b>XEd</b> genuit      | ty                  | - 100    |         |          |              |              |
|------------------------|---------------------|----------|---------|----------|--------------|--------------|
| MyDashboard Students   | s Enrollments       | Sections | Reports | Schools  | Messages     |              |
|                        |                     |          |         |          |              |              |
| Basic Search           | Search criteria:    |          |         |          |              |              |
| Q Advanced Filter      | Affiliation:        | Select   |         |          | Grade betwee | n: Select    |
| Public Course Requests | School:             | Select   |         |          | Ten          | m: Select    |
| 😡 Emails               | Department:         | Select   |         |          | Start Dat    | e: Select    |
|                        | Course:             | Select   |         | <b>•</b> | End Dat      | e: Select    |
|                        | Teacher:            | Select   |         |          | Grade Leve   | select       |
|                        | Special Ed:         | Select   |         |          | Catalo       | g: Select    |
|                        | LEP/ELL             | Select   |         |          | Pacin        | g: Select. 💌 |
|                        | Free/Reduced Lunch: | Select   |         |          | Login        | s: Select    |

## Step 4:

You can filter your results using the various fields shown below. Click on **Get Data**. Your list of students will appear below the **Get Data** box.

| <b>XEd</b> genui       | ty               |         |          |          |          |                  | User: Edgenuit<br>Find a stude | y Techteam   <u>Set</u> | <u>iings</u>   <u>Sign out</u> |
|------------------------|------------------|---------|----------|----------|----------|------------------|--------------------------------|-------------------------|--------------------------------|
| MyDashboard Student    | s Enrollments    | Mentors | Sections | Reports  | Schools  | Messages         |                                |                         |                                |
|                        |                  |         |          |          |          | 🖕 Pr             | int pag                        | 🐴 Ex                    | port Results                   |
| Basic Search           | Search criteria: |         |          |          |          |                  |                                |                         |                                |
| C Advanced Filter      | School: Se       | lect    | -        |          | Reques   | sted By: Select  |                                | -                       |                                |
| Public Course Requests | District: Se     | lect    | -        |          | Sta      | rt Date: Select  |                                | •                       |                                |
| 🧔 Emails               | Department: Se   | lect    | •        |          |          | Term: Select     |                                | •                       |                                |
| Tatto-Emails           | Course: Se       | lect    | •        |          | Ap       | proved: WAITING_ | REVIEW                         | -                       |                                |
| 🚱 Add new Auto-Email   | Counselor: Se    | lect    | •        | <b>1</b> | Requeste | d Date: Select   | •                              |                         |                                |
|                        |                  |         |          |          | Requeste | d Date: Select   | <b>•</b>                       |                         |                                |
|                        |                  |         | - I      | Get Data | Report   |                  |                                |                         |                                |

|            |                 | mui     | hy i      |             |                                  |                 |            |         |               |       |                                  |                                                   |                | User       | : Edgenuit | y Techteam | <u>Settings</u>   <u>Sign</u> | out  |
|------------|-----------------|---------|-----------|-------------|----------------------------------|-----------------|------------|---------|---------------|-------|----------------------------------|---------------------------------------------------|----------------|------------|------------|------------|-------------------------------|------|
| 1          | <b>Cuge</b>     |         | LY        |             |                                  |                 |            |         |               |       |                                  |                                                   |                | Find       | d a stude  | nt         |                               |      |
| M          | lyDashboard     | Student | S         | Enrollment  | 5 1                              | lentors         | 9          | ections | Rep           | ports | Schoo                            | ols                                               | Messages       |            |            | 2          |                               |      |
|            |                 |         |           |             |                                  |                 |            |         |               |       |                                  |                                                   | \$             | Print pa   | g          | 1          | Export Resu                   | ults |
| 0          | Basic Search    |         | Search    | ı criteria: |                                  |                 |            |         |               |       |                                  |                                                   |                |            |            |            |                               |      |
| ۰.         | Advanced Filter |         |           | School      | Select                           |                 |            | -       |               |       |                                  | Requeste                                          | d By: Select   |            |            | -          |                               |      |
| 2          | Public Course R | equests |           | District    | Select                           |                 |            | •       |               |       |                                  | Start                                             | Date: Select   |            |            | -          |                               |      |
|            | Emails          |         | 1         | Department  | Select                           |                 |            | •       |               |       |                                  |                                                   | Term: Select   |            |            | -          |                               |      |
| $\odot$    | Auto-Emails     |         |           | Course      | Select                           |                 |            | •       |               |       |                                  | Appr                                              | oved: WAITIN   | G_REVIE    | W          | -          |                               |      |
| $\bigcirc$ | Add new Auto-Er | mail    |           | Counselor   | Select                           |                 |            | •       |               |       | Re                               | equested                                          | Date: Select   | . 💌        |            |            |                               |      |
|            |                 |         |           |             |                                  |                 |            |         |               |       | Re                               | equested                                          | Date: Select   | . 🔻        |            |            |                               |      |
|            |                 |         |           |             |                                  |                 |            |         | Get           | Data  | De                               | anort                                             |                |            |            |            |                               |      |
|            |                 |         |           |             |                                  |                 |            |         | UCL           | Data  |                                  | bort                                              |                |            |            |            |                               |      |
|            |                 |         | There are | 9 records m | atching vo                       | ur criteria     |            |         |               |       |                                  |                                                   |                |            |            |            |                               |      |
|            |                 |         | Check     |             | accounty , o                     |                 |            |         |               |       |                                  |                                                   |                |            |            |            |                               |      |
|            |                 |         | Enroll    | Edit        | Student                          | local DOB Gende |            | Gender  | S2Code S3Code |       | Course Term Approved             |                                                   | Approved       | Start End  |            | Comments   | Requested                     | Rec  |
|            |                 |         | Linon     | Luit        |                                  | ID              |            |         |               |       | course.                          |                                                   |                | Date       | Date       |            | Ву                            | On   |
|            |                 |         |           | Z           | <u>Student,</u><br><u>Future</u> | 12324           | 01/01/1977 | Male    |               |       | Algebra I A                      | SIS<br>Training<br>District<br>(VSS)              | WAITING_REVIEW | 07/31/2014 | 12/01/2014 |            | Student, Future               | 07/3 |
|            |                 |         |           | Z           | <u>Student,</u><br>Future        | 12324           | 01/01/1977 | Male    |               |       | English<br>Language<br>Arts 10 A | Ongoing -<br>SIS<br>Training<br>District<br>(VSS) | WAITING_REVIEW | 07/28/2014 | 12/01/2014 |            | Student, Future               | 07/  |
|            |                 |         |           | Z           | PB Demo,<br>Future<br>Course     | 12324           | 01/01/1977 | Male    |               |       | Biology -<br>SC1115              | Ongoing -<br>SIS<br>Training<br>District<br>(VSS) | WAITING_REVIEW | 08/01/2014 | 12/31/2014 |            | PB Demo, Future<br>Course     | 07/  |
|            |                 |         |           | Z           | PB Demo,<br>Future<br>Course     | 12324           | 01/01/1977 | Male    |               |       | CC ELA 9                         | Ongoing -<br>SIS<br>Training<br>District<br>(VSS) | WAITING_REVIEW | 07/28/2014 | 12/01/2014 |            | PB Demo, Future<br>Course     | 07/: |
|            |                 |         |           |             |                                  |                 |            |         |               |       |                                  | Oncoine                                           |                |            |            |            |                               |      |

| Step 5:                                                                                                    | Course Request                                  |
|----------------------------------------------------------------------------------------------------|-------------------------------------------------|
|                                                                                                    | Student: Student, Future<br>Course: Chemistry A |
| Click on the Edit button 📝 to edit the start and end date of a                                              | Counselor: Counselor name                       |
| student's course or assign a student to a different counselor.                                              | Start Date: 08/08/2014                          |
| For NCAA students, verify or change their status here.                                                      | End Date: 12/01/2014<br>S2 Code:                |
| (Please do not complete the S2 Code and S3 Code fields.<br>These fields will be completed by the district.) | Comments:                                       |
| After you have made edits, select Save.                                                                     | Save Delete Cancel                              |

## Step 6:

To auto-enroll or deny student requests, check the box next to the student's name. Scroll to the bottom of the screen, and select either the **Auto-enroll**, **Approve Selected**, or **Deny Selected** button. If the student is approved or denied enrollment, then the student's status will change accordingly. If the student is auto-enrolled, then the student's Approved status will change to "Auto-enrolled" and the request will disappear from the list. (Please note that the student will receive an e-mail confirmation.)

|   |   |   |               |       |            |      |   |                      | (VSS)                           |                |             |            |               |            | VA                       | (VSS)                                |                |
|---|---|---|---------------|-------|------------|------|---|----------------------|---------------------------------|----------------|-------------|------------|---------------|------------|--------------------------|--------------------------------------|----------------|
| V | ] | 2 | Test, Student | 56436 | 12/05/1998 | Male |   | 6th Math -<br>MA1098 | Ongoing - LMS<br>Training (VSS) | WAITING_REVIEW | 05/07/2014  | 09/10/2014 | Test, Student | 05/07/2014 | LMS<br>TRAINING<br>(VSS) | SIS<br>TRAINING<br>DISTRICT<br>(VSS) | John Counselor |
|   |   |   |               |       |            |      | • | Auto-enroll          | Approve                         | Selected De    | eny Selecte | d          |               |            |                          |                                      |                |

Students with a start date in the future will populate in the auto-enrolled bucket (see screenshot below). The system will auto-enroll the student's course prior to the start date. No additional action is required on your part.

|         |                  |                                  |               |            |        |        |        |             |                                             |                                |            |             |             |                      |            | 🐐 🛛 Ргіпс ра      | ige                                  | Ext                          | OFT RESULTS TO EXC |
|---------|------------------|----------------------------------|---------------|------------|--------|--------|--------|-------------|---------------------------------------------|--------------------------------|------------|-------------|-------------|----------------------|------------|-------------------|--------------------------------------|------------------------------|--------------------|
| Sea     | Search criteria: |                                  |               |            |        |        |        |             |                                             |                                |            |             |             |                      |            |                   |                                      |                              |                    |
|         |                  | School:                          | Select        |            |        | -      |        |             |                                             |                                |            | Requested   | By: Select  |                      | •          |                   |                                      |                              |                    |
|         |                  | District:                        | Select        |            |        | -      |        |             |                                             |                                |            | Start D     | ate: Select |                      | •          |                   |                                      |                              |                    |
|         |                  | Department:                      | Select        |            |        | -      |        |             |                                             |                                |            | Te          | rm: Select  |                      | •          |                   |                                      |                              |                    |
|         |                  | Course:                          | Select        |            |        | *      |        |             |                                             |                                |            | Approv      | ved: AUTO   | ENROLLED - FUT       | URE DATE 💂 |                   |                                      |                              |                    |
|         |                  | Counselor:                       | Select        |            |        | -      |        |             |                                             |                                | F          | lequested D | ate: Select | NG REVIEW            |            |                   |                                      |                              |                    |
|         |                  |                                  |               |            |        |        |        |             |                                             |                                | F          | equested D  | ate: APPRO  | VED                  |            |                   |                                      |                              |                    |
|         |                  |                                  |               |            |        |        |        |             |                                             |                                |            |             | AUTO        | D<br>_ENROLLED - FUT | URE DATE   |                   |                                      |                              |                    |
|         |                  |                                  |               |            |        |        |        |             | Get Data                                    |                                | Report     |             |             |                      |            |                   |                                      |                              |                    |
|         |                  |                                  |               |            |        |        |        |             |                                             |                                |            |             |             |                      |            |                   |                                      |                              |                    |
| There a | re 29 rec        | ords matching a                  | our criteria: |            |        |        |        |             |                                             |                                |            |             |             |                      |            |                   |                                      |                              |                    |
|         |                  | ind bill the terminal            | our criteriu  |            |        |        |        |             |                                             |                                |            |             |             |                      |            |                   |                                      |                              |                    |
| Che     | eck All          |                                  |               |            |        |        |        |             |                                             |                                |            |             |             |                      |            |                   |                                      |                              |                    |
| Enroll  | Edit             | Student                          | local         | DOB        | Gender | S2Code | 53Code | Course      | Term                                        | Approved                       | Start      | End         | Comments    | Requested            | Requested  | School            | District                             | Counselor                    | Possible           |
| Linon   | Luit             | ordocine                         | ID            | 505        | Gender | SECOUL | bbcouc | course      |                                             | ripprotec                      | Date       | Date        | commence    | By                   | On         | School            | District                             | counscior                    | Athlete            |
|         | Z                | <u>Student,</u><br><u>Future</u> | 12324         | 01/01/1977 | Male   |        |        | Chemistry A | Ongoing -<br>SIS Training<br>District (VSS) | Auto_Enrolled<br>- Future Date | 08/08/2014 | 12/01/2014  |             | Student, Future      | 07/28/2014 | SCHOOL 1<br>(VSS) | SIS<br>TRAINING<br>DISTRICT<br>(VSS) | Counselor<br>name not listed | No-NCAA            |